## e-Mail Server

E-mail သည် Electronic Mail (အီလက်ထရောနစ်စာပို့ခြင်း) ဖြစ်ပြီး IT နယ်ပယ်တွင် သာမက Internet ပေါ်၌ ဆက်သွယ်ရေးကရိယာအဖြစ် တွင်ကျယ်စွာအသုံးပြုနေကြပါသည်။

Internet Facility များထဲတွင် အသုံးအများဆုံး နှင့် ရေပန်းအစားဆုံးဝန်ဆောင်မှုဖြစ်ပါသည်။ အခြားသော ဆက်သွယ်ရေးနည်းပညာများ နှင့် နှိုင်းယှဉ်ပါက On Line ဖြစ်သဖြင့် ချက်ခြင်းပို့လွှတ်ခြင်း (သို့မဟုတ်) လက်ခံရယူခြင်းများအား လျင်မြန်စွာဆောင်ရွက်နိုင်ခြင်း၊ တစ်ချိန်တည်းအကြောင်းအရာတစ်ခုအား လက်ခံမည့်သူအများအပြားပေးပို့နိုင်ခြင်း၊ စာများသာမက ရုပ်ပုံများကိုလည်း Attach လုပ်ပြီးပေးပို့နိုင်ခြင်း၊ မိမိလက်ခံရမည့် E-Mail အား Internet ချိတ်ဆက်ထားသော မည်သည့်နေရာတွင်ရှိ Computer မှမဆိုလက်ခံနိုင်ခြင်း၊ ISP သို့ Internet ဆောင်ရွက်ခသာပေးဆောင်ရပြီး e-Mail သုံးစွဲခထပ်မံပေးဆောင်ရန်မလိုအပ်ခြင်း၊ အနီး/အဝေး ဆက်သွယ်ရာတွင်လည်း တယ်လီဖုန်းများကဲ့သို့ အဝေးပြောခနှုန်းပေးဆောင်ရန် မလိုအပ်သဖြင့် ကုန်ကျစရိတ်သက်သာခြင်း အစရှိသည်များ သာလွန်ကောင်းမွန်ပါသည်။

E-mail တွင် ပေးပို့ခြင်း (Send) တွင် Post Office Protocol(POP3) နှင့် လက်ခံခြင်း (Receive) တွင် Send Message Transfer Protocol(SMTP) ကိုသုံးစွဲသည်။ POP3 သည် Port: 110 နှင့် SMTP သည် Port: 25 ကိုသုံးစွဲသည်။ POP တွင် Authentication သုံးသဖြင့် User Name ၊ Password တောင်းခံသည်။ SMTP တွင်သုံးစွဲလေ့မရှိပါ။ Server အားတစ်ခုတည်း တည်ဆောက်လျှင် ရသကဲ့သို့ Loading များလျှင် Send၊ Receive ၂လုံးခွဲ၍ တည်ဆောက်လေ့ရှိသည်။

Mail Server များတွင် Windows Platform ၌ MS Exchange Server ၊ Virtual POP3 (VPOP3) နှင့် Unix ၊ Linux များ၌ Send Mail ၊ q-Mail ၊ Fetch Mail Server များအား သုံးစွဲ ကြပြီး Mail Client များတွင် MS Outlook ၊ Outlook Express ၊ Eudoza ၊ Netscape များသုံးစွဲ ကြပါသည်။ ယင်း Server များအနက်မှ Enterprise Level Server တစ်ခုဖြစ်သော Virtual POP3 (VPOP3) ဖြင့် Mail Server သုံးစွဲနိုင်ရန် Server Tuning အားဖော်ပြအပ်ပါသည်။

## **VPOP3 Server Installation**

VPOP3 Server Software အား Install လုပ်လျှင် စက်ဖွင့်လိုက်သည်နှင့် Server Run ရန် လိုအပ်ပါက NT Service for VPOP3 ကို Enable လုပ်ရသည်။ မိမိချိတ်ဆက်လိုသော ISP အားရွေးချယ်ရသည်။ သီးသန့်တည်ဆောက်ပါက Other တွင် မိမိပေးလိုသောအမည် ရိုက်သွင်းရမည်။

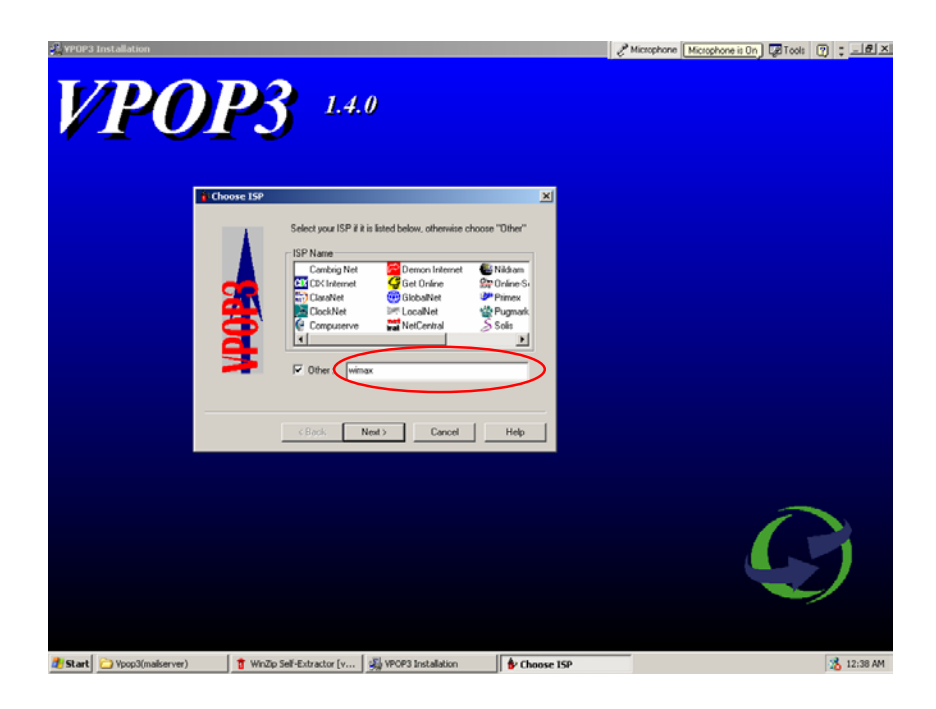

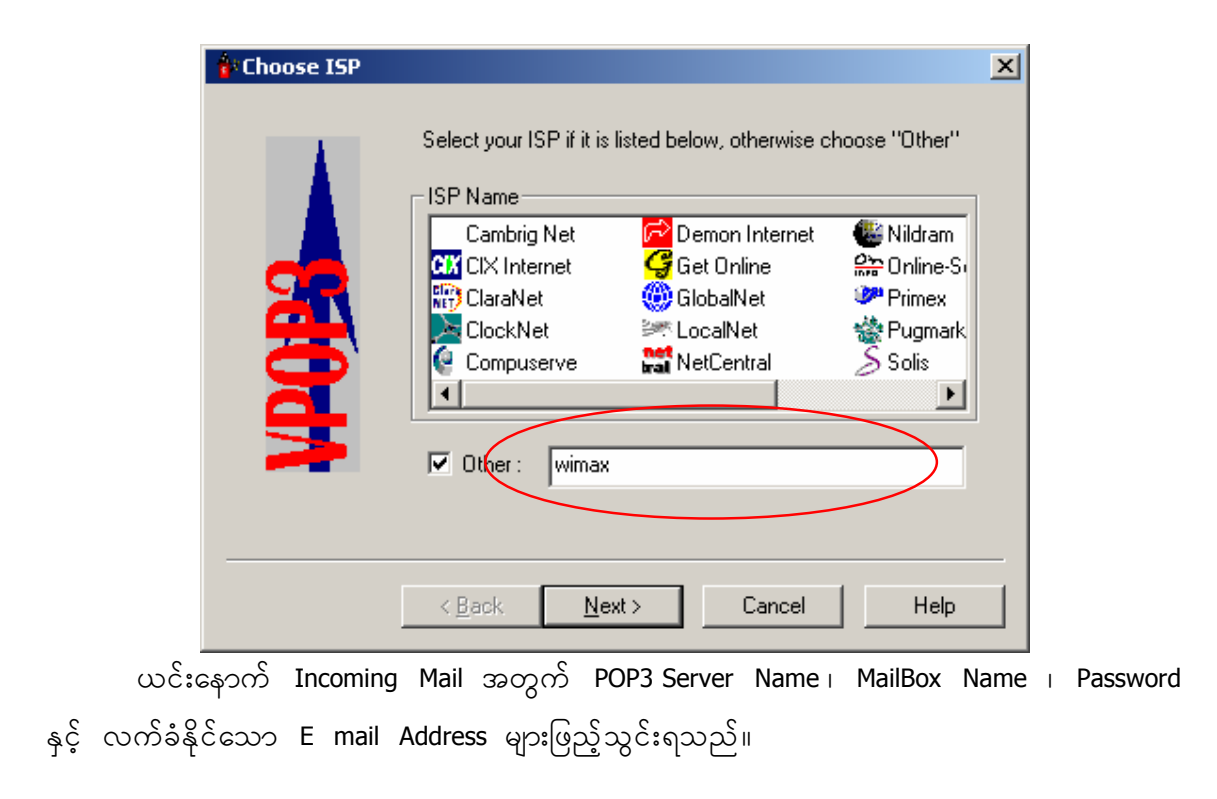

| 🛊 Define a Cust | com ISP                                                                                                    | × |
|-----------------|----------------------------------------------------------------------------------------------------|---|
| <b>KPOP9</b>    | Enter your wimax Details Incoming Mail ISP POP3 Server Name : 192.168.0.8 POP3 Mailbox Name : vuser POP3 Password : ***** Email Addresses you can receive: (specify full addresses or just domain if you can receive mail to anyone@thatdomain) |   |
|                 | < <u>B</u> ack <u>N</u> ext > Cancel Help                                                                                                    |   |

Outgoing Mail အတွက် SMTP Server Name နှင့် Dial-up သုံးစွဲပါက Dial up Connection ၊ User Name ၊ Password များဖြည့်သွင်းရသည်။ LAN အတွင်းသုံးစွဲပါက Server Name တစ်ခု သာဖြည့်သွင်းရသည်။

| 🛊 Define a Custo | om ISP                                                                                                    | × |
|------------------|----------------------------------------------------------------------------------------------------|---|
|                  | Enter your wimax Details Outgoing Mail ISP SMTP Server Name : 192.168.0.8 Connect using RAS/DUN Dial-up Details Dial-up Details Dial-up User name : vuser Dial-up Password : vuser |   |
|                  | < <u>B</u> ack <u>N</u> ext > Cancel Help                                                                                                    |   |

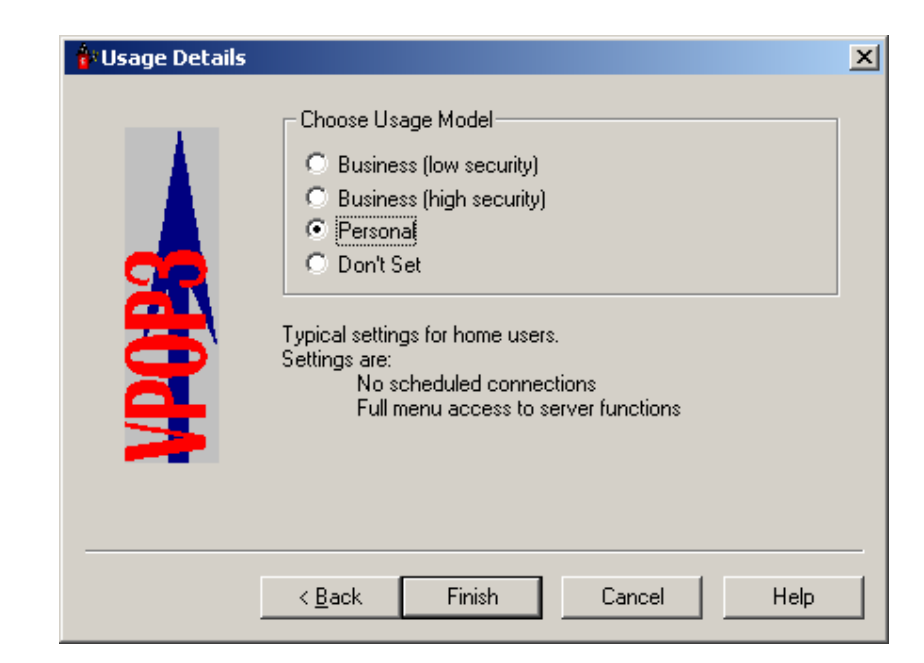

ပြီးနောက် Finish အားနှိပ်ပါက VPOP3 Server Installation ပြီးဆုံးသည်။

## **VPOP3 Server Tuning**

VPOP3 Mail Server၏ Tuning အား Main Administrator မှ ဆောင်ရွက်ရန် Server ၏ User ID ၊ Password သုံးစွဲရသည်။ Default Setting မှာ User Name –– postmaster ၊ Password –– admin ဖြစ်သည်။

| VPOP3 Main Administrator                                                                                                    |  |  |  |  |
|----------------------------------------------------------------------------------------------------|--|--|--|--|
| To use VPOP3 you need to create a user who will act<br>as the main administrator.                                                                                       |  |  |  |  |
| To set the VPOP3 properties, right-click on the VPOP3<br>icon in the Windows taskbar, choose "Properties" and<br>log on using the administrator's user Id and password. |  |  |  |  |
| You can change the main administrator at a later stage<br>by using the "Admin" property page.                                                                           |  |  |  |  |
| UserId: postmaster                                                                                                    |  |  |  |  |
| Password : admin                                                                                                    |  |  |  |  |
| <u>0</u> K                                                                                                    |  |  |  |  |

ယင်းနောက် VPOP3 Setting Dialog Box ပေါ်လာသည်။ Admin Tab တွင် Main Administrator မည်သူ့ကို ပေးမည်ကိုရွေးချယ်ရသည်။ Incoming Mail များအား Administrator အနေဖြင့် မည်သို့ဆောင်ရွက် မည်ကို Option တွင်ရွေးချယ်ရသည်။ Server Administration မှ Clients များအား Control လုပ်၍ရသည်။

| VPOP3 Settings                                                                                                    | ? 🔀           |
|----------------------------------------------------------------------------------------------------|---------------|
| Users Mappings Lists Local Mail Connection In Mail Out Mail Schedule<br>Admin Misc Headers Local Servers Logging Diagnostics Info<br>Main Agministrator:<br>What to do with Incoming Mail for Unknown Recipients<br>What to do with Incoming Mail for Unknown Recipients<br>Send Error Message to Main Administrator<br>Send Incoming Message to Main Administrator<br>Send Error Msg To:<br>Send Incoming Msg To:<br>Ireat as "REMOTE | (3) popos     |
|                                                                                                    |               |
| Generate Connection Error messages     Set Message Security     Send All TCP/IP Error Messages to Administrator     Access Message Settings                                                                                                    | Cancel        |
| ✓ Generate RAS Error Messages         □ Encrypt Local Data Files                                                                                                    | Close<br>Help |

Misc Tab တွင် Program အားထားလိုသော Base Directory Path အားနေရာပေးရသည်။ Allow Connections from Menu နှင့် Allow Shutdown from Menu Check Box များအား Tick ပေးရသည်။ SOCKS Server သုံးစွဲထားပါက Address ၊ Port ၊ User Name များဖြည့်သွင်း ရသည်။

| T VPOP3 Settings                                                                                                    | ? 🗙    |
|----------------------------------------------------------------------------------------------------|--------|
| Users Mappings Lists Local Mail Connection In Mail Out Mail Schedule<br>Admin Misc Headers Local Servers Logging Diagnostics Info<br>Base Directory : C:\Program Files\vpop3<br>Allow Connections from Menu<br>Allow Shutdown from Menu<br>Define VPOP3 Extensions | S ppos |
| Keep <u>Received</u> : date/time on POP3 downloaded messages                                                                                                    |        |
| SOCKS V4 Firewall                                                                                                    | Apply  |
| SOCKS Server Address :                                                                                                    | Apply  |
| SOC <u>K</u> S Server Port : 1080                                                                                                    | Cancel |
| SOCKS Server User <u>N</u> ame :                                                                                                    | Close  |
|                                                                                                    | Help   |

| VPOP 3 Settings                                                                                                    | ? 🔀                      |
|----------------------------------------------------------------------------------------------------|--------------------------|
| Users Mappings Lists Local Mail Connection In Mail Out Mail Schedule<br>Admin Misc Headers Local Servers Logging Diagnostics Info<br>Priority Messages<br>Connect Immediately<br>for Priority Messages<br>using: | da 🐼                     |
| Receipts<br>Generate Delivery<br>Receipts on:                                                                                                    | p3                       |
| ✓ Only Generate Delivery Receipts on Local messages                                                                                                    |                          |
| Generate Transmission<br>Receipts on:                                                                                                    | Apply<br>Cancel<br>Close |
| Reset To Defaults                                                                                                    | Help                     |

Headers Tab တွင် Messages များအားဦးစားပေးရွေးချယ် ဆောင်ရွက်နိုင်ပါသည်။

Local Servers တွင်သုံးစွဲသည့် Server ၊ Port ၊ IP Address များအား ဖြည့်သွင်းပေး ရသည်။ Server တစ်လုံးသာ အသုံးပြုပါက Used Same 'Allow Connections' Addresses for All Local Servers Check Box တွင် Tick လုပ်ပေးရသည်။ POP3 Server နှင့် SMTP Server ခွဲထားပါက Configuer..... Botton အားနိုပ်ပြီး အသုံးပြုသော Server ၏ IP Address အားဖြည့်သွင်း ပေးရသည်။

| <b>1</b> VPOP3 Settings                    |                   |                                                                             |                               | ? 🛛             |
|--------------------------------------------|-------------------|-----------------------------------------------------------------------------|-------------------------------|-----------------|
| Users   Mappings   Lis<br>Admin   Misc   H | sts Loc<br>eaders | al Mail   Connection   In Mail   Out N<br>Local Servers   Logging   Diagno: | 1ail Schedule  <br>stics Info |                 |
| Enable                                     | Port              | Allow Connections On                                                        |                               | $\sim$          |
| POP3 Server : 🔽                            | 110               | 192.168.0.11                                                                | Configure                     |                 |
| SMTP Server : 🔽                            | 25                | <b>_</b>                                                                    | Configure                     | <b>T</b>        |
| Pass <u>w</u> d Server : 🔽                 | 106               | <b></b>                                                                     | Configure                     | <b>1</b>        |
| <u>F</u> inger Server : 🔽                  | 79                | <b>_</b>                                                                    | Configure                     | - <del>- </del> |
| Admin Server: 🔽                            | 5106              | <b></b>                                                                     | Configure                     | ι ώ T           |
| Web Admin Svr: 🔽                           | 5107              |                                                                             | Configure                     |                 |
| LDAP Server :                              | 389               |                                                                             | Configure                     |                 |
| Web <u>M</u> ail Svr : 🔽                   | 5108              | <b>_</b>                                                                    | Configure                     | Apply           |
|                                            |                   | ,                                                                           |                               | Cancel          |
|                                            |                   |                                                                             |                               | Close           |
| <u>R</u> eset Defaults                     |                   | Use Same 'Allow Connections'<br>Addresses for all Local Servers             |                               |                 |
|                                            |                   |                                                                             |                               | Help            |

Logging Tab တွင် Log ဆောင်ရွက်လိုသည်များ၊ Message များအား Monitoring ဆောင် ရွက်လိုသည်များ၊ Message ၏ Size အလိုက်ကြည့်ရှု့လိုသည်များကိုဆောင်ရွက်နိုင်သည်။ Random Sample တွင် 100% ဖြည့်သွင်းရသည်။

| VPOP3 Settings                                                                                                    | ? 🛛                     |
|----------------------------------------------------------------------------------------------------|-------------------------|
| Users Mappings Lists Local Mail Connection In Mail Out Mail Schedule<br>Admin Misc Headers Local Servers Logging Diagnostics Info<br>✓ Send Daily Summary Logs to Main Administrator<br>✓ Show Idle Accounts in Summary Log<br>Generate HTML format summary messages<br>✓ Keep Summary Logs in SUMMARIES directory<br>Monitoring<br>Monitor Incoming Messages : Selected<br>Monitor Outbound Messages : Selected<br>Monitor Internal Messages : Selected<br>Monitor Internal Messages | Apply<br>Cancel<br>Help |

Diagnostics Tab ရှိ Log Level Drop Down List တွင် Full logging ရွေးချယ်ရသည်။ Max Size အား Message သုံးစွဲသူဦးရေပေါ်မူတည်ပြီး အနည်းအများထားသင့်သည်။

| <b>7</b> VPOP 3 Settings                                                                                                    |                                                                                                    | ? 🛛                              |
|----------------------------------------------------------------------------------------------------|----------------------------------------------------------------------------------------------------|----------------------------------|
| Users   Mappings   Lists   Local Mail   C<br>Admin   Misc   Headers   Local Server<br>Log Level : Full Logging  Max<br>Connection Logs<br>Max Size : 1024  K<br>Connections<br>Log POP3 Server Connections<br>Connections<br>Log SMTP Server Connections<br>Log SMTP Cient Connections | Connection In Mail Out Mail Schedule<br>vers Logging Diagnostics Info<br><u>x</u> Size : 1024 <u> </u> | 3 ppp 3                          |
|                                                                                                    | TCP/IP Tuning Options                                                                                  | Apply<br>Cancel<br>Close<br>Help |

Info Tab တွင် Software အား Register ဆောင်ရွက်နိုင်ရန် Register... Bottom ပါရှိသည်။ Licence ဆောင်ရွက်မှသာ User ဦးရေ၊ ရက်ကန့်သတ်ချက်၊ သုံးစွဲသူအမည်များ ဖြည့်သွင်းရ သည်။

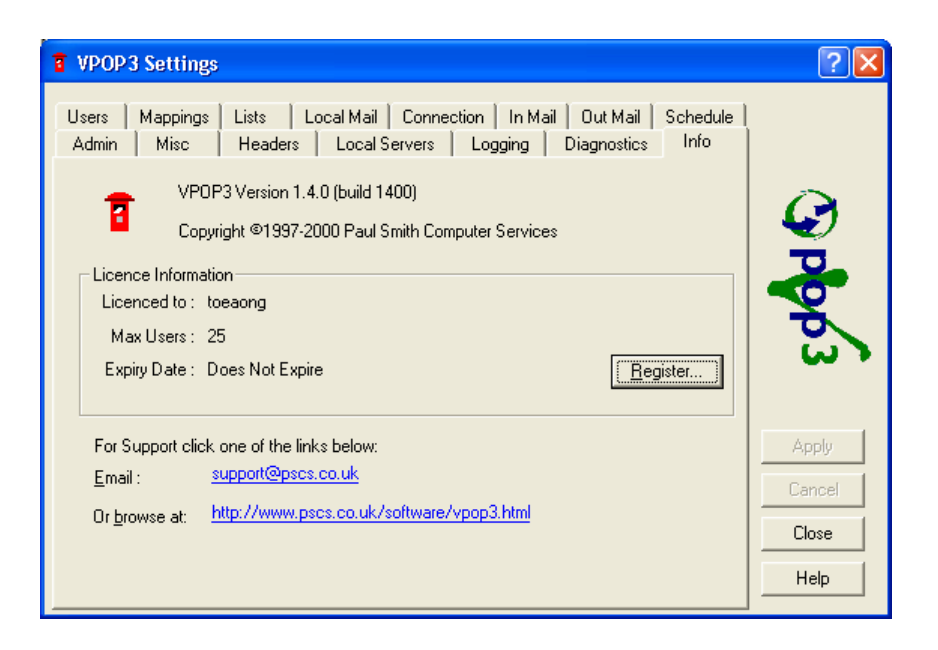

ထိုသို့ဆောင်ရွက်နိုင်ရန် Licence exe File ဖြစ်သော VPOP3-K.EXE တွင်ဆောင်ရွက် ရသည်။ Start – Run – cmd သို့သွားပါက Ms DOS Prompt ရောက်မည်ဖြစ်သည်။ ယင်းမှ File ရှိရာ Path မှ Licence Program အား Run ပြီး Name ၊ Users ဦးရေ၊ Expire Date (0) များ ဖြည့်သွင်းပါက Licence Key ရရှိသည်။

| C:\WINDOWS\System32\cmd.exe                                                     |                 |                 |   |
|---------------------------------------------------------------------------------|-----------------|-----------------|---|
| 01/20/2005 07:21 AM <di< td=""><td>R&gt;</td><td>ProVenture</td><td></td></di<> | R>              | ProVenture      |   |
| 01/28/2005 09:10 AM <di< td=""><td>R&gt;</td><td>Shockwave</td><td></td></di<>  | R>              | Shockwave       |   |
| Press any key to continue .                                                     | • •             |                 |   |
| 03/22/2000 05:28 AM                                                             | 16,384          | UPOP-K.EXE      |   |
| 03/21/2000 07:10 PM                                                             | 1,957,342       | vpop3140ev1.exe |   |
| 01/25/2005 09:33 HM (JI                                                         |                 | Westwood        |   |
| 7 Filo(o)                                                                       | NZ<br>9 549 759 |                 |   |
| $\frac{7 \text{ FIIC(S)}}{16 \text{ Div(c)}} \frac{19}{19}$                     | 2,303,73        | 9 hutes free    |   |
| 10 011-37 17                                                                    | , 437, 304, 37  | 2 Dytes Ifee    |   |
| C:\>vpop-k                                                                      |                 |                 |   |
| Virtual POP3 v1.4.0<br>* KeyMaker *                                             |                 |                 |   |
| Neur0n ∕ FALLEN                                                                 |                 |                 |   |
| You» Name : toeaung                                                             |                 |                 |   |
| lisers : 25                                                                     |                 |                 |   |
| Expiry date : [YYYYMMDD]                                                        | Ø               |                 |   |
|                                                                                 |                 |                 |   |
| License Key : NThOVF11ovC                                                       | FMTQ            |                 |   |
|                                                                                 |                 |                 |   |
| C:\>cd\                                                                         |                 |                 | - |

ရရှိလာသော Licence Key၊မှတ်ပုံတင်ထားသော Name ၊ သတ်မှတ်ထားသော Users ဦးရေ၊ Expire Date ( 0 )များအား Registration Box တွင်ဖြည့်သွင်းပြီး OK နိုပ်ပါက Server Software အား မှတ်ပုံတင်ပြီးဖြစ်ပါသည်။ Freeware ကိုသုံးစွဲပါက Users ဦးရေ(၅)ဦးနှင့် (၃၀)ရက်သာရရှိမည် ဖြစ်သည်။

| VPOP3 Registration |             |              |  |
|--------------------|-------------|--------------|--|
| Name :             | toeaong     |              |  |
| Number of Users :  | 25          |              |  |
| Expiry Date :      | 0           |              |  |
| Licence Key :      | NThOPF1lovC | FMTK         |  |
| ОК                 | Cancel      | <u>H</u> elp |  |

Users Tab တွင် Server မှ Mail service ပေးမည့် သုံးစွဲသူများ၏ Account အား Add လုပ်ရသည်။

| T VPOP3 Settings                                                                                                    | [                                                                                                    | ? 🗙 |
|----------------------------------------------------------------------------------------------------|----------------------------------------------------------------------------------------------------|-----|
| Admin Misc Headers Local Servers Log<br>Users Mappings Lists Local Mail Connection<br>User (Specify User Mailboxes Group<br>"OutQueue<br>On postmaster<br>user5<br>user6<br>user7 | gging Diagnostics Info In Mail Out Mail Schedule Pending Msgs 0 25 0 0 0 0 0 0 0 0 0 0 0 0 0 0 0 0 0 |     |
| Add                                                                                                    | Bemove                                                                                               |     |

User3 သည် ထပ်မံထည့်သွင်းမည့် e-Mail Address တစ်ခုဖြစ်ပါက User ID ၊ Password များဖြည့်ရသည်။ Assistant နှင့် Forward ထားပါက Assistant , Forward Address ထည့်ရသည်။ Pilot Account တစ်ခုတည်းဖြင့် Local Server တည်ဆောက်ထားပါက Internet mail များအား Send ပေးသုံး၍သည်။ အားလုံး Receive ပေးသုံးလိုလျှင် လက်ခံနိုင်ရန် Change Internet Mail Reply Address to: တွင် Co Account ( user3<toe@mail4u.net.mm> ) ဟုဖြည့်သွင်းရသည်။ user3"toe@mail4u.net.mm" ဖြင့်သုံး၍ရသော်လည်းတစ်ခါတစ်ရံတွင် Error တက်သည်။ "toe@mail4u.net.mm" သည် Real Pilot Account တစ်ခုဖြစ်ပါသည်။ Administrator မှ Monitoring လုပ်လို ပါက Monitor Message Check Box အား Tick လုပ်ပေးရသည်။

| Add User                          |                                                                                                    | ? 🛛                                                  |
|-----------------------------------|----------------------------------------------------------------------------------------------------|------------------------------------------------------|
| <u>U</u> serld:                   | user3                                                                                                    | Group:                                               |
| <u>P</u> assword :                | <sup>×××××</sup><br>☐ Administrator ☐ Web Admin                                                                                                    | <u>None</u> <u>Edit Text</u>                         |
| Assis <u>t</u> ant :              | KNone>                                                                                                    | C External Edit Command                              |
| <u>F</u> orward To:               |                                                                                                    | Edit Finger Information                              |
| Change Internet                   | Use Forwarding Address           ✓           ✓           Put User in 'Everyone' list?           ✓           ✓           Allow Sending of Internet Mail           ✓           ▲llow Receiving of Internet Mail           ▲nonitor Messages | Edit Address Book Entry                              |
| Mail <u>R</u> eply<br>Address to: | ✓ Send <u>W</u> elcome Message                                                                                                    | Max Internet Outgoing Size: $0$ kB<br>(0 = no limit) |
| ОК                                | Cancel Help                                                                                                    | ]                                                    |

Mapping Tab တွင် လိပ်စာတစ်ခုသို့ပေးပို့ရာတွင် အခြားလိပ်စာပါရရှိစေရန် ဆောင်ရွက်နိုင် ပါသည်။ ယင်းသို့ဆောင်ရွက်ခဲပါသည်။

| VPOP3 Settings                                                                                                    | ? 🗙             |
|----------------------------------------------------------------------------------------------------|-----------------|
| Admin Misc Headers Local Servers Logging Diagnostics Info<br>Users Mappings Lists Local Mail Connection In Mail Out Mail Schedule<br>Address A Mailbox | Apply<br>Cancel |
| Add Edit Bemove Import Export                                                                                                    | Help            |

Lists Tab တွင် Address များနှင့် Admins ၊ Everyone စသဖြင့် အဆင့်အတန်းများအား ဖော်ပြပေးပါသည်။

| <b>T</b> VPOP3 Settings                                                                                                    |                                                    |                                                |                                        | ? 🛛             |
|----------------------------------------------------------------------------------------------------|----------------------------------------------------|------------------------------------------------|----------------------------------------|-----------------|
| Admin Misc<br>Users Mappings I<br>Software<br>Software<br>So | Headers   Local Server<br>.ists   Local Mail   Cor | rs   Logging   Diag<br>nnection   In Mail   Ou | nostics   Info  <br>ut Mail   Schedule | Apply<br>Cancel |
| ✓ Mailing Lists       Add                                                                                                    | Distribution Lists                                 | <b>☑ <u>G</u>roups</b><br><u>R</u> emove       | ✓ Eorwarding<br>Import<br>Forwarding   | Close<br>Help   |

Local Mail Tab ရှိ Default Domain Name Box တွင် မိမိတည်ဆောက်ထားသော Mail Server ၏ Domain အားဖြည့်သွင်းရသည်။ Co Account များသုံးစွဲနိုင်ရန်အတွက် Route Local Mail Locally Check Box အား Tick လုပ်ပေးရသည်။

| <b>1</b> VPOP3 Settings                                                                                                    | ? 🔀                     |
|----------------------------------------------------------------------------------------------------|-------------------------|
| Admin       Misc       Headers       Local Servers       Logging       Diagnostics       Info         Users       Mappings       Lists       Local Mail       Connection       In Mail       Out Mail       Schedule         Default Domain | Apply<br>Cancel<br>Help |

Connection Tab ရှိ Connection Name တွင် Domain Name ကိုဖြည့်သွင်းရသည်။ Method Option တွင် Local Server တည်ဆောက်ထားခြင်းဖြစ်သဖြင့် Use LAN for connection အား ရွေးချယ် ရသည်။

| <b>VPOP3 Settings</b>                                                                                                    |                                                                                                    | ? 🛛             |
|----------------------------------------------------------------------------------------------------|----------------------------------------------------------------------------------------------------|-----------------|
| Admin Misc<br>Users Mappings<br>2: Conn 2<br>3: Conn 3<br>4: Conn 4<br>5: Conn 5<br>6: Conn 5<br>6: Conn 7<br>7: Conn 7<br>8: Conn 8<br>9: Conn 8<br>9: Conn 9<br>10: Conn 10 | Headers       Local Servers       Logging       Diagnostics       Info         Lists       Local Mail       Connection       In Mail       Out Mail       Schedule         Remove Connection       Add Connection         Name:       Connection Method       Connect Now         dagon.net       © Use LAN for connection       Hang up Now         RAS Details       Retries : 1       Image: 1         Iser Name :       Interval: 0       min         Liser Name :       Interval: 0       min         RAS Connections which can also be used if established:       Image: 1       Image: 1 | Apply<br>Cancel |
|                                                                                                    | Configure AutoConnect                                                                                                    | Close           |
|                                                                                                    | Connect Through SOCKS Server 🔽 Use with Simple Schedule                                                                                                    | Help            |

In Mail Tab တွင် လက်ခံမည့် Domain Name နှင့် Protocol အားဖြည့်သွင်း၊ရွေးချယ်ရသည်။ POP3 Server Address ၊ Port၊ User ID ၊ Password ၊ Accepted Domain များရိုက်သွင်း ရသည်။

| T VPOP3 Settings                                                                                                    | ? 🛛                              |
|----------------------------------------------------------------------------------------------------|----------------------------------|
| Admin       Misc       Headers       Local Servers       Logging       Diagnostics       Info         Users       Mappings       Lists       Local Mail       Connection       In Mail       Out Mail       Schedule         1: dagon.net       Remove In Mail Setting       Add In Mail Setting       Add In Mail Setting         Name:       dagon.net       POP3 Incoming       SMTP Incoming       VP0P3 File Xfer         POP3 Server (Incoming Mail)       Address:       132.168.0.11       Port:       110         User ID:       dagon       Password:       resex         Image:       Do not download messages >       1000       Kb       Auth:       Plain Text         Image:       Leave messages on server       5       days       Bouting         Accepted Domains:       dagon.net       2: Conn 2       Image:       Image:       Image:         Image:       Connections:       Image:       1: dagon.net       Image:       Image:       Image:       Image:       Image:       Image:       Image:       Image:       Image:       Image:       Image:       Image:       Image:       Image:       Image:       Image:       Image:       Image:       Image:       Image:       Image:       Image: <th>Apply<br/>Cancel<br/>Close<br/>Help</th> | Apply<br>Cancel<br>Close<br>Help |

Out Mail Tab ရှိ Out Mail Setting တွင်ပို့လွှတ်မည့် Protocol နှင့် SMTP Relay Server IP Address အားရွေးချယ်၊ဖြည့်သွင်းရသည်။

| T VPOP3 Settings                                                                                                    | ? 🛛                              |
|----------------------------------------------------------------------------------------------------|----------------------------------|
| Admin       Misc       Headers       Local Servers       Logging       Diagnostics       Info         Users       Mappings       Lists       Local Mail       Connection       In Mail       Out Mail       Schedule         1: dagon net | Apply<br>Cancel<br>Close<br>Help |

Schedule Tab ရှိ Days သတ်မှတ်ချက်အား Weekdays နှင့် Every Day ရှိပြီး နေ့များအလိုက်သီးသန့်ဆောင်ရွက်နိုင်ပါသည်။ ထို့အပြင် အချိန်သတ်မှတ်ချက်လည်း ရွေးချယ် တပ်ဆင်နိုင်ပါသည်။

| T VPOP3 Settings                                                                                                    | ? 🔀                     |
|----------------------------------------------------------------------------------------------------|-------------------------|
| Admin       Misc       Headers       Local Servers       Logging       Diagnostics       Info         Users       Mappings       Lists       Local Mail       Connection       In Mail       Out Mail       Schedule            • Manual Connection (Connect from the menu)         • Simple Schedule (Define simple connection times below)         • Complex Schedule (Define a schedule in 'SCHEDULE.DAT')         Simple Schedule        Advanced | () pop                  |
| Days     Imes       ✓ Monday     Between :       ✓ Tuesday       ✓ Wednesday                                                                                                    | κω<br>Anniu             |
| ✓ Thursday     Weekdays       ✓ Friday     Weekdays       ✓ Saturday     Every Day       ✓ Sunday     Every Day                                                                                                    | Cancel<br>Close<br>Help |

Virtual POP3 Server တွင် Web Mail ပါရှိပြီး Web Admin Default အား Port 5107 နှင့် Web Mail Default အား Port 5108 တို့မှဆောင်ရွက်ပေးပါသည်။ ဝင်ရောက်လိုပါက IE Browser မှ Hypertext transport protocol သုံးစွဲပြီး Http://server ၏ IP : PORT တို့ဖြင့်ဆောင်ရွက် နိုင်ပါသည်။

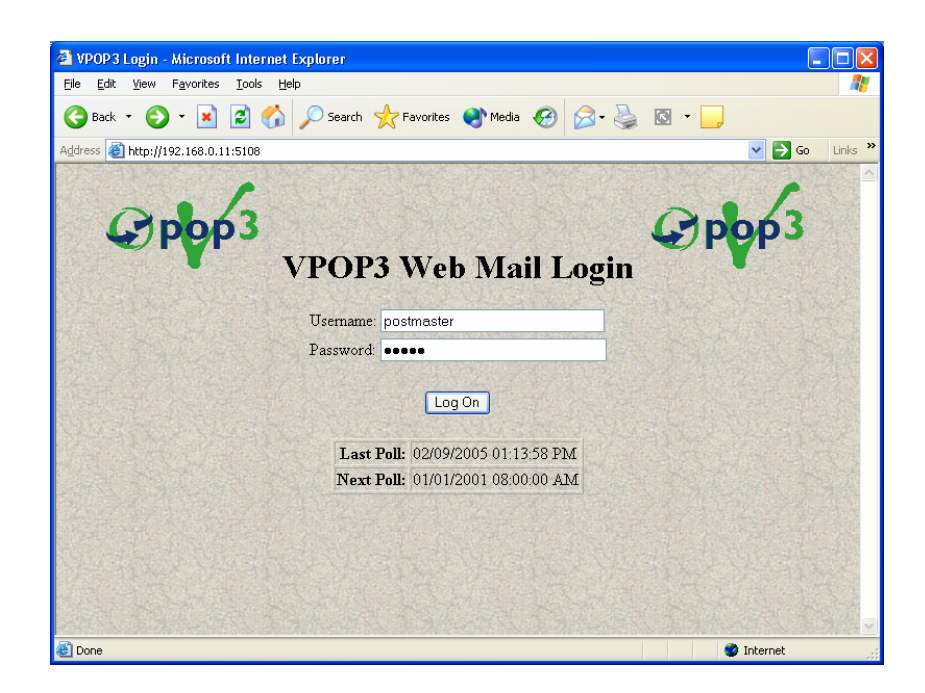

Web Mail ဝင်ရောက်ပါကတွေ့ ရမည့် မြင်ကွင်းဖြစ်ပါသည်။

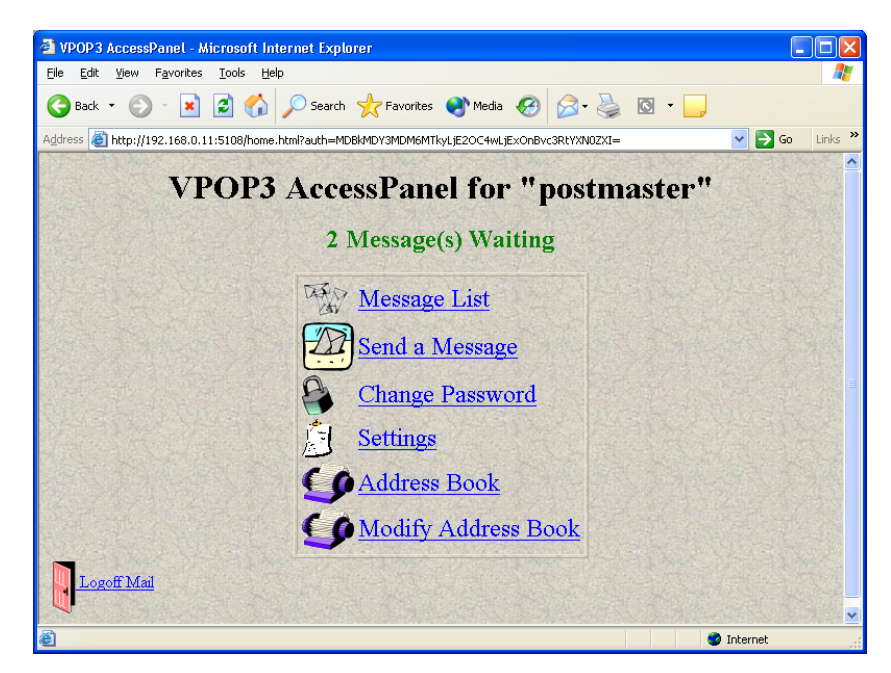

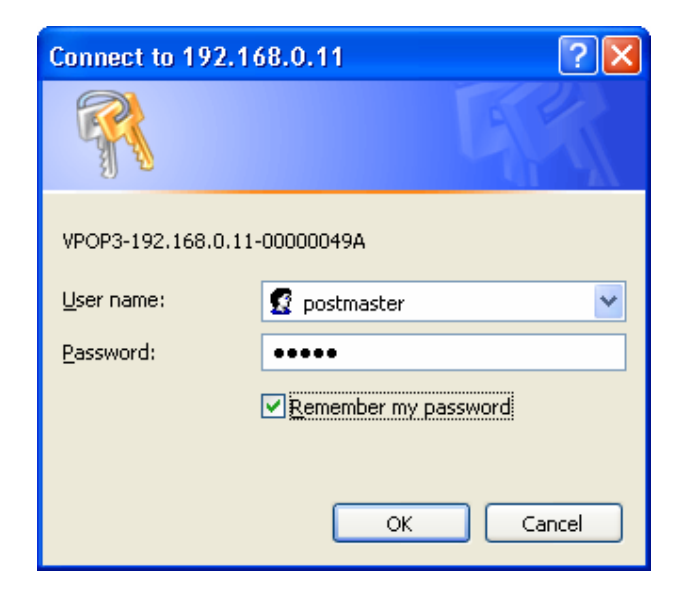

Web Admin သို့ဝင်ရောက်ပါကတွေ့ရမည့် မြင်ကွင်းဖြစ်ပါသည်။

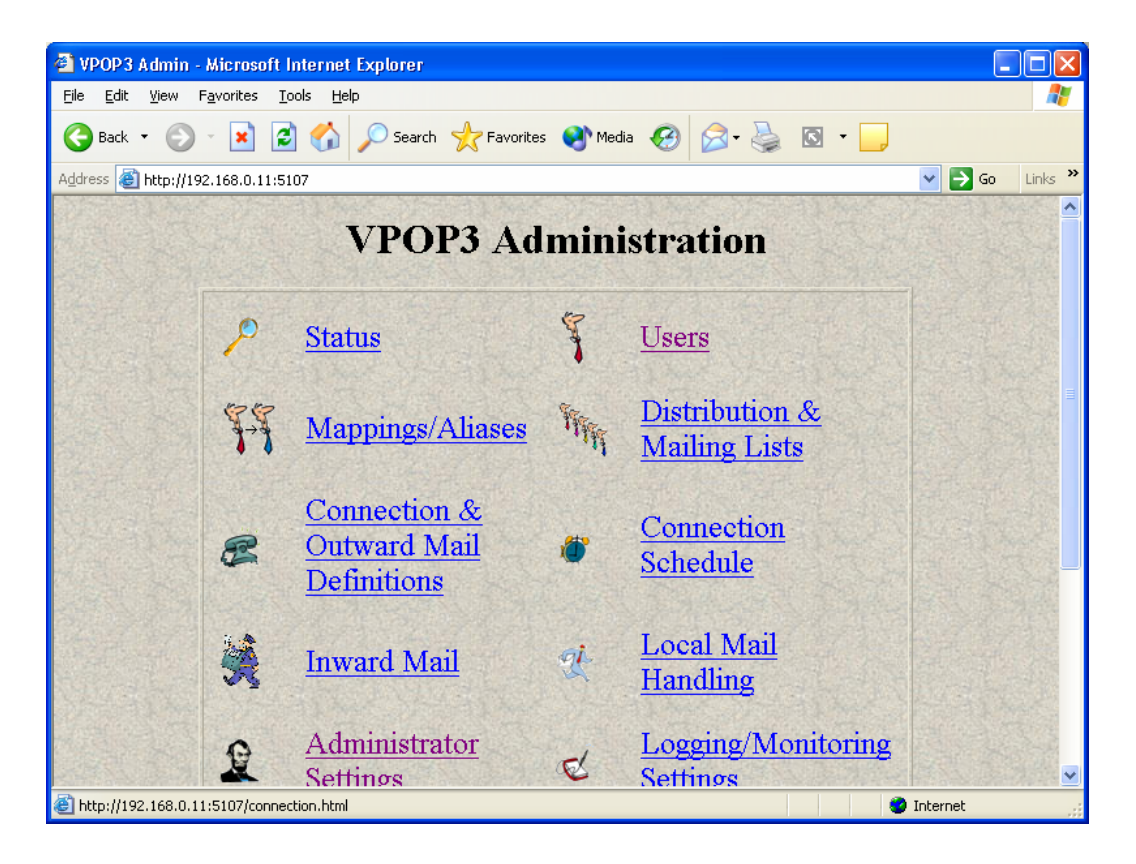

## Mail Client (Outlook Express) Tuning

Start – All Programs – Outlook Express ကိုဝင်ရောက်ပါ။ ယင်းနောက် Tool Menu မှ Accounts သို့ဝင်ပါ။

| Outlook Express               |                                                             |                                                                             | × |
|-------------------------------|-------------------------------------------------------------|-----------------------------------------------------------------------------|---|
| File Edit View                | Tools Message Help                                          |                                                                             |   |
|                               | Send and Receive                                            |                                                                             |   |
| Create Mail Sa<br>Outlook Exp | Synchronize All<br>Synchronize Folder<br>Mark for Offline ► |                                                                             |   |
| olders<br>Outlook Express     | Address Book Ctrl+Shift+B<br>Add Sender to Address Book     | Go to <b>msn<sup>14</sup></b>                                               | 1 |
| 🛛 🇐 Local Folders             | Message Rules                                               | minkyaw<br>Marcaga Idantitian –                                             |   |
|                               | Windows Messenger           My Online Status                | Tip of the day ×                                                            |   |
|                               | Accounts                                                    | To send a file via                                                          |   |
|                               | Options                                                     | e-mail, click<br>Attach on the<br>toolbar of a new                          |   |
| ontacts 🔻                     | × Set up a Newsgroup                                        | is account message.                                                         |   |
| ≌minkyaw<br>≌user5@wimax.net  | Contacts                                                    | When done, the<br>attached file will<br>appear below the<br>subject line of | ~ |

Accounts Diaglog Box ရှိ Mail Tab သို့သွားပါ။

| Internet Accounts                                                                                                    | ? 🛛                                                                                    |
|----------------------------------------------------------------------------------------------------|----------------------------------------------------------------------------------------|
| All       Mail       News       Directory Service         Account       Type       Connection         Active Directory       directory service       Local Area Network         Bigfoot Internet       directory service       Local Area Network         VeriSign Internet       directory service       Local Area Network         WhoWhere Inter       directory service       Local Area Network | Add ↓<br><u>R</u> emove<br><u>Properties</u><br><u>Set as Default</u><br><u>Import</u> |
|                                                                                                    | Set Order                                                                              |

ယင်းနောက် Add Bottom ကိုနိုပ်ပြီးနောက် Mail ကိုရွေးပါ။

| Create Mail                     | Send/Recv        | Addresses | Find       |                                              |                           |
|---------------------------------|------------------|-----------|------------|----------------------------------------------|---------------------------|
| olders                          | iternet Accounts |           |            | ?                                            |                           |
| e 🌍 Lo                          | Account          | Type      | Connection |                                              | News<br>Directory Service |
| ontacts<br>Piminkya<br>Pluser56 |                  |           |            | Set as Default Import Export Set Order Close |                           |
|                                 |                  |           |            | Import Export Eet Order                      |                           |

Internet Connection Wizard တွင် Display တွင် ဖော်ပြလိုသောအမည်ကိုရိုက်သွင်းပါ။ Display Name သည် Mail address နှင့် မသတ်ဆိုင်ပါ။

| Internet Connection Wizar                             | d                                                                                      |       |
|-------------------------------------------------------|----------------------------------------------------------------------------------------|-------|
| Your Name                                             |                                                                                        | ž     |
| When you send e-mail, you<br>Type your name as you wo | ur name will appear in the From field of the outgoing messag<br>uld like it to appear. | (e.   |
| <u>D</u> isplay name:                                 | minkyaw                                                                                |       |
|                                                       | For example: John Smith                                                                |       |
|                                                       |                                                                                        |       |
|                                                       |                                                                                        |       |
|                                                       |                                                                                        |       |
|                                                       |                                                                                        |       |
|                                                       |                                                                                        |       |
|                                                       |                                                                                        |       |
|                                                       | < <u>B</u> ack <u>N</u> ext > Ca                                                       | incel |

ယင်းနောက် ISP သို့မဟုတ် Local Server မှ သတ်မှတ်ပေးထားသော e-Mail Address ကိုရိုက်သွင်းပါ။ Fully Address(name@domain name)ဖြစ်ရမည်။

| Internet Connection Wizard   |                                                          |       |  |  |
|------------------------------|----------------------------------------------------------|-------|--|--|
| Internet E-mail Address      |                                                          | ×     |  |  |
| Your e-mail address is the a | address other people use to send e-mail messages to you. |       |  |  |
| <u>E</u> -mail address:      | user6@dagon.net                                          |       |  |  |
|                              | For example: someone@microsoft.com                       |       |  |  |
|                              | < <u>B</u> ack <u>N</u> ext > C                          | ancel |  |  |

e-Mail Server ၏ POP3(Incoming Mail) Server IP Address දුද් SMTP(Outgoing Mail)

Server ၏ IP များ ဖြည့်သွင်းရသည်။ Incoming Mail အား POP3 Server အားရွေးချယ်ရသည်။

| Internet Connection Wizard                                                                          | $\mathbf{X}$ |
|----------------------------------------------------------------------------------------------------|--------------|
| E-mail Server Names                                                                                 | N.           |
| My incoming mail <u>s</u> erver is a POP3 verver.                                                   |              |
| Incoming mail (POP3, IMAP or HTTP) server:                                                          |              |
| 192.168.0.11                                                                                        |              |
| An SMTP server is the server that is used for your outgoing e-mail.<br>Outgoing mail (SMTP) server: |              |
| 192.168.0.11                                                                                        |              |
|                                                                                                    |              |
| < <u>B</u> ack <u>N</u> ext> C                                                                      | ancel        |

Mail Logon အတွက် Account Name နှင့် Password ဖြည့်သွင်းရသည်။ ISP တွင် Secure Password Authentication(SPA) သုံးစွဲထားပါက Log on using Secure Password Authentication (SPA) Check Box အား Tick လုပ်ပေးရသည်။

| Internet Connection Wizard                                                                                                    |                            |       |  |  |  |
|----------------------------------------------------------------------------------------------------|----------------------------|-------|--|--|--|
| Internet Mail Logon                                                                                                    |                            | ž     |  |  |  |
| Type the account name and password your Internet service provider has given you.                                                                                                    |                            |       |  |  |  |
| Account name:                                                                                                    | user6                      |       |  |  |  |
| <u>P</u> assword:                                                                                                    | ••••                       |       |  |  |  |
|                                                                                                    | Remember pass <u>w</u> ord | _     |  |  |  |
| If your Internet service provider requires you to use Secure Password Authentication<br>(SPA) to access your mail account, select the "Log On Using Secure Password<br>Authentication (SPA)" check box. |                            |       |  |  |  |
| Log on using <u>S</u> ecure Password Authentication (SPA)                                                                                                    |                            |       |  |  |  |
|                                                                                                    |                            |       |  |  |  |
|                                                                                                    | < <u>B</u> ack Next > Ca   | ancel |  |  |  |

ယင်းနောက် Finish Bottom အားနိုပ်ပါက Outlook Express ၏ Mail Client Setting ပြီးဆုံးသည်။

| Internet Connection Wizard                                                                                                    | ×     |
|----------------------------------------------------------------------------------------------------|-------|
| Congratulations                                                                                                    | ž     |
| You have successfully entered all of the information required to set up your account.<br>To save these settings, click Finish. |       |
|                                                                                                    |       |
| < <u>B</u> ack Finish C                                                                                                    | ancel |

ထိုအခါ Account Dialog Box ရှိ Mail Tab တွင် Mail Account အသစ်တစ်ခုရရှိသည်။ မိမိတည်ဆောက်ခဲ့သော Setting အား Properties တွင် ဝင်ရောက် စစ်ဆေးခြင်း၊ပြင်ဆင်ခြင်းများ ဆောင်ရွက်နိုင်သည်။

| Internet Account | 5                     |               | ? 🛛                                                             |
|------------------|-----------------------|---------------|-----------------------------------------------------------------|
| All Mail N       | lews Directory Servic | Connection    | Add                                                             |
| R 192.168.0.11   | mail (default)        | Any Available | Eroperties         Set as Default         Import         Export |
|                  |                       |               | Close                                                           |

Outlook Express Mail Client မှ Create Mail Bottom အားနိုပ်ပြီး Mail တစ်စောင်ရေး၍ Send/Receive လုပ်ပါက VPOP3 Server တွင် Mail pending တွေ့ရှိရမည်ဖြစ်သည်။ လက်ခံရမည့် Address မှ Send/Receive Button အားနိုပ်ပါက မိမိပေးပို့လိုက်သော message ရောက်ရှိ သွားမည်ဖြစ်သည်။ SERVER နှင့် CLIENT နှစ်ခုလုံး Run နေပြီဖြစ်သည်။

| 🗐 Outbox - Outlook Express                                                                               |                    |                                  |                               |              |             |           |             |
|----------------------------------------------------------------------------------------------------|--------------------|----------------------------------|-------------------------------|--------------|-------------|-----------|-------------|
| <u> </u>                                                                                                 | ⊻iew <u>T</u> ools | <u>M</u> essag                   | ie <u>H</u> elp               |              |             |           | <b>*</b>    |
| Create Mail                                                                                              | - See Reply        | Reply                            | All Forward                   | Print        | X<br>Delete | Send/Recv | *<br>*      |
| 🧐 Outbox                                                                                                 | ×                  |                                  |                               |              |             |           |             |
| Folders                                                                                                  |                    | ×                                | 1 0 To                        |              | Subjec      | ct        |             |
| Outlook Express     Outlook Express     Outlook Express     Outloox     Outbox     Outbox     Sent Trens |                    | There are no items in this view. |                               |              |             |           |             |
| 💮 Del<br>🔊 Dra                                                                                           | eted Items<br>afts |                                  | From: To:<br>Subject:         |              |             |           | <u>&gt;</u> |
| <u>C</u> ontacts ▼<br>⊉minkyaw<br>⊉user5@wim                                                             | ax.net             | x                                | There is no message selected. |              |             |           |             |
| 0 message(s), 0                                                                                          | ) unread           |                                  |                               | 💂 Working Or | iline 🚹     | Error     |             |